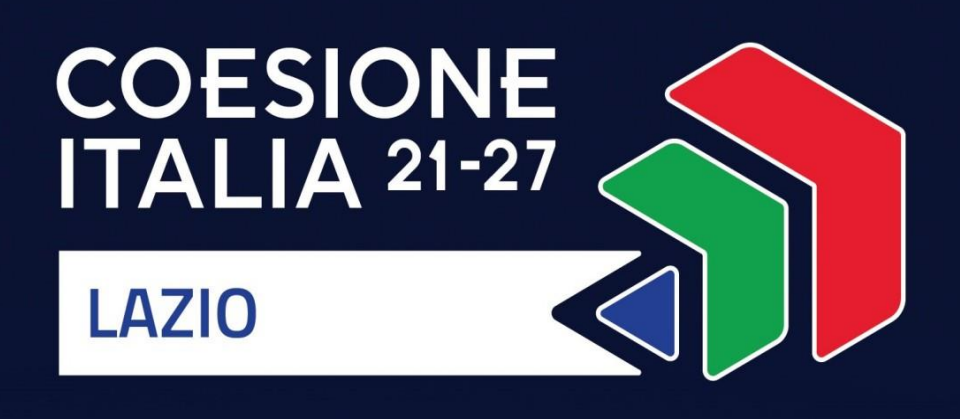

# VOUCHER INTERNAZIONALIZZAZIONE PMI 2025 Programma Regionale FESR Lazio 2021-2027

Uso di GeCoWEB Plus e Documenti di Rendicontazione

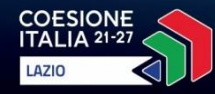

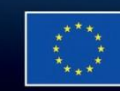

Cofinanziato dall'Unione europea

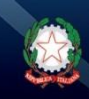

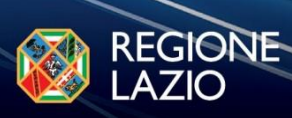

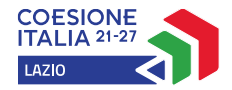

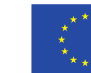

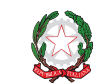

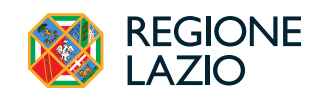

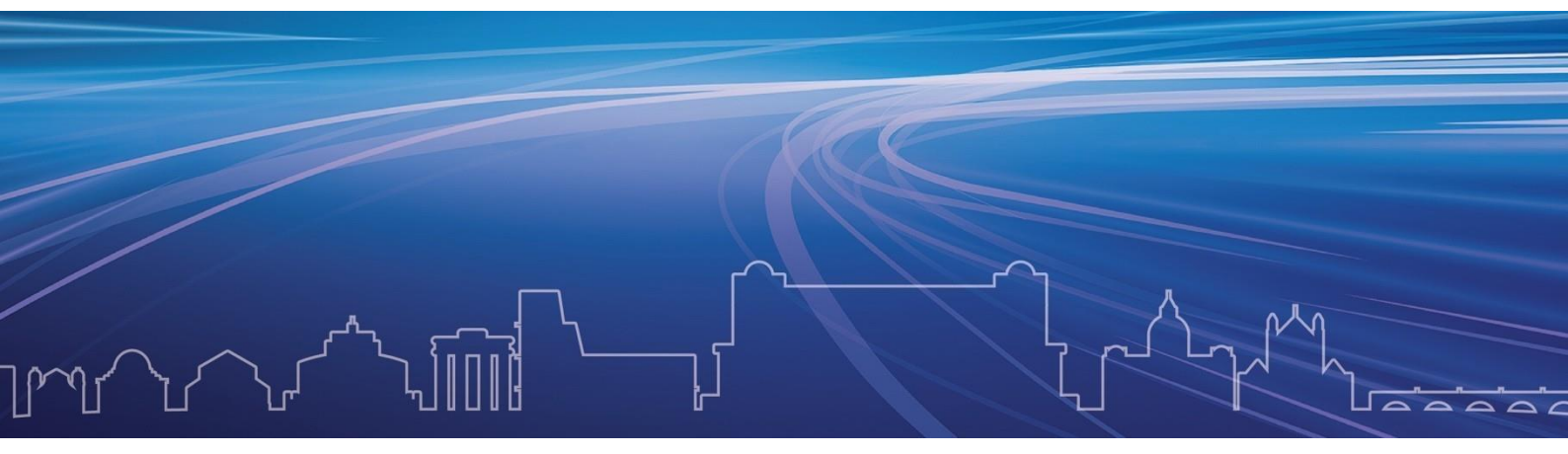

# INDICE

# **FINALITÀ E STRUTTURA**

# **REGISTRAZIONE ALLA PIATTAFORMA**

### PRESENTAZIONE DELLA DOMANDA

Passo 1 – Selezione del Formulario e qualificazione del Proponente

Passo 2 – Anagrafica

Passo 3 – Progetto

Passo 4 – Voci di Costo

Passo 5 – Allegati

Passo 6 – Invio della Domanda

### **RICHIESTE DI EROGAZIONE**

Introduzione

Passo 1 – Accesso

Passo 2 – Allegati – Documenti di Rendicontazione

Passo 3 – Contributo spettante

Passo 4 – Invio della richiesta di erogazione

Le parole nel testo con la lettera maiuscola e in Grassetto sono definite nell'Appendice 1 all'Avviso.

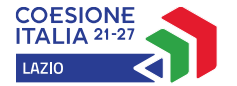

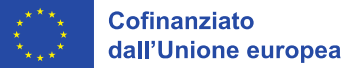

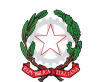

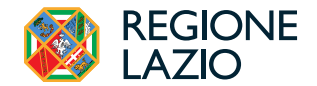

# **FINALITÀ E STRUTTURA**

Il presente documento illustra come utilizzare la piattaforma GeCoWEB Plus per presentare Domanda sull'Avviso Voucher Internazionalizzazione 2025 e quindi per presentare la relativa richiesta di erogazione, operazioni che richiedono obbligatoriamente l'uso della piattaforma digitale GeCoWEB Plus. Fornisce infine delle indicazioni sui documenti da caricare sulla piattaforma per richiedere la erogazione.

Maggiori informazioni sul funzionamento di **GeCoWEB Plus** sono contenute nelle apposite guide accessibili dall'interno del sistema stesso o possono essere richieste all'indirizzo di posta elettronica <u>helpgecoweb@lazioinnova.it</u>.

I quesiti tecnici e amministrativi sull'**Avviso** possono invece essere richiesti all'indirizzo di posta elettronica infobandi@lazioinnova.it.

La 1° sezione del documento illustra come accedere tramite SPID alla piattaforma GeCoWEB Plus e a come associare a tale utenza personale l'identità digitale di un soggetto iscritto al Registro delle Imprese Italiano.

La 2° **sezione** illustra quindi le diverse azioni da eseguirsi per la **Presentazione della Domanda**, fornendo le informazioni e le spiegazioni per rendere tale operazione la più semplice possibile e consentendo di preparare in anticipo il relativo materiale.

L'illustrazione di tali azioni (campi da compilare e documentazione da caricare) segue passo dopo passo le **Schede** che sono proposte in alto nella schermata iniziale in cui è articolato il **Formulario** per la presentazione della **Domanda** (**Schede**: **"Anagrafica**", **"Progetto**", **"Voci di Costo**" e **"Allegati**") e infine la procedura da seguire per inviare formalmente la **Domanda** (Scheda **"Riepilogo Compilazione**").

Attenzione!

Fi co

Fino all'invio formale della Domanda ("passo due" dell'art. 4 dell'Avviso) e alla conferma della correttezza di tale azione mediante la ricezione di una PEC, non ha avvio il procedimento amministrativo disciplinato dall'Avviso.

In generale, completata la compilazione di una **Scheda**, è necessario effettuare un salvataggio per procedere alla compilazione di un'altra **Scheda**, selezionando il pulsante **"Salva e verifica"** oppure il pulsante **"Salva"** presenti in fondo a ciascuna **Scheda**.

La 3° sezione illustra quindi le diverse azioni da eseguirsi nella Fase di richiesta di erogazione, molto simili a quelle della fase di presentazione della Domanda.

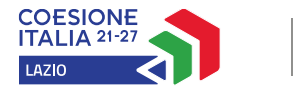

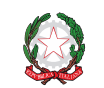

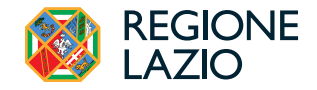

# **REGISTRAZIONE ALLA PIATTAFORMA**

### Registrazione del Legale Rappresentante con la propria identità digitale personale

L'accesso a GeCoWEB Plus deve avvenire mediante il Sistema Pubblico di Identità Digitale (SPID).

L'accesso a GeCoWEB Plus deve avvenire da parte del Legale Rappresentante dell'impresa Proponente attivando il pulsante "Accedi ai Servizi" presente nella schermata di login che reindirizza l'utente sul sito della Regione Lazio per il riconoscimento dell'identità digitale, dal quale attivando il pulsante "Entra con SPID" ivi presente, si seleziona il gestore che ha rilasciato lo SPID (Aruba, Infocert, Poste, etc.) e si accede con le relative credenziali.

La procedura di accesso può avvenire anche tramite CIE (Carta di Identità Digitale) o TS-CNS (Tessera Sanitaria e Carta Nazionale dei Servizi).

### Associazione dell'identità digitale dell'Impresa con quella personale del Legale Rappresentante

Il **Legale Rappresentante** dovrà quindi associare la propria identità digitale a quella dell'impresa **Proponente**, derivante dalla sua iscrizione **Registro delle Imprese Italiano**, tramite il comando "Le mie Imprese" presente nel menu "Gestione Abilitazioni" e digitando il codice fiscale dell'impresa nel BOX "Associa Impresa".

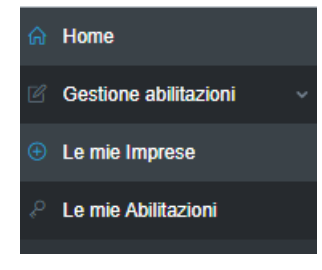

Attivato quindi il comando "Avanti" la piattaforma verifica automaticamente che la persona registrata a GeCoWEB Plus risulti effettivamente il Legale Rappresentante dell'impresa indicata al Registro delle Imprese italiano.

| Home / | / Abilitazione / Le mie Imprese                                                                                                    |       |
|--------|----------------------------------------------------------------------------------------------------|-------|
|        | Associa Impresa<br>In questa sezione puoi associare alla tua utenza le Imprese per cui risulti Legale Rappresentante in Camera di Commercio |       |
|        | Inserisci codice fiscale Impresa     Conferma codice fiscale Impresa     Codice Fiscale *                                                   | Esito |
|        | Avanti                                                                                                    |       |

### Abilitazione di un compilatore

Dal medesimo menu è possibile anche abilitare come "Compilatore" una persona fisica diversa dal Legale Rappresentante del soggetto Proponente, che si sia previamente registrata su GeCoWEB Plus con la propria identità digitale personale (SPID, CIE o TS-CNS), indicando il suo codice fiscale (utente) nel BOX "Abilita Compilatore" e quindi attivando l'apposito comando ("Abilita").

| Abilita Compilatore                                                   |                            |    |
|-----------------------------------------------------------------------|----------------------------|----|
| n questa sezione puoi abilitare un utente GeCoWEB Plus a compilare le | domande per le tue Imprese |    |
| Codice Fiscale Soggetto                                               | Codice Fiscale Utente:     |    |
|                                                                       |                            | 45 |

### Accessi Successivi

Gli accessi successivi devono sempre avvenire mediante l'identità digitale personale (SPID), ma l'utente rimarrà abilitato ad utilizzare direttamente la piattaforma **GeCoWEB Plus** per tutte le **Imprese** a cui risulta già associato come **Legale Rappresentante** o abilitato quale **Compilatore**.

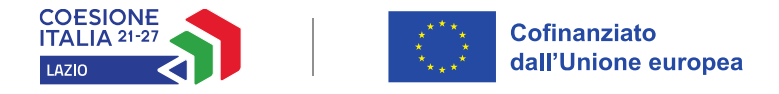

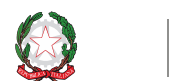

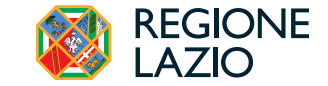

### PRESENTAZIONE DELLA DOMANDA

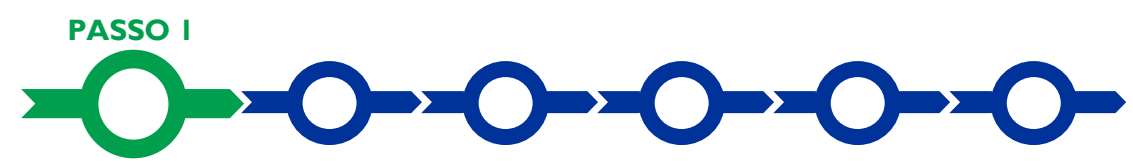

Effettuata la registrazione si può accedere a **GeCoWEB Plus** e quindi selezionare il **Formulario** relativo all'**Avviso** tra quelli presenti nella schermata **Home** (colonna "**Denominazione**"), in questo caso: **Voucher Internazionalizzazione 2025** (figura che segue, punto 1).

Occorre quindi selezionare la tipologia di **Proponente** (omonima colonna, figura che segue, punto 2) per il quale si vuole compilare la richiesta di agevolazione e infine attivare il comando **Compila** (figura che segue, punto 3).

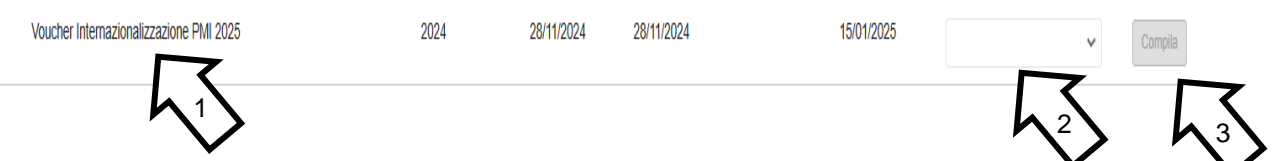

Il presente Avviso prevede esclusivamente due tipologie di "Richiedenti":

- "Impresa", a seconda della loro classe dimensionale: "Micro Impresa", "Piccola Impresa" e "Media Impresa" (le Grandi Imprese non sono ammesse alla partecipazione del presente Avviso) fermo restando che in ogni caso deve trattarsi di imprese iscritte nel Registro delle Imprese Italiano tenuto dalle competenti CCIAA territoriali e in possesso della relativa identità digitale come già illustrato nel capitolo Registrazione a GeCoWEB Plus;
- "Impresa costituenda": riservato alle sole imprese iscritte nel Registro delle Imprese di altri Stati membri della UE.

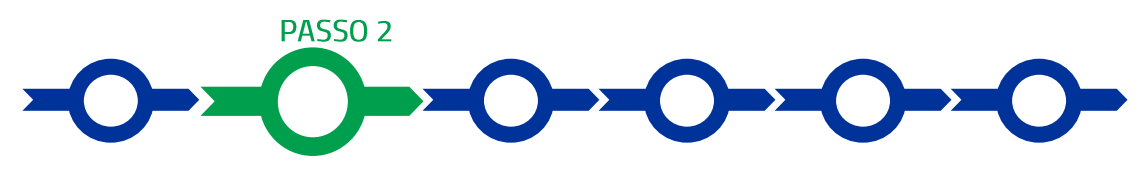

# Anagrafica

La prima Scheda della piattaforma GeCoWEB Plus è quella "Anagrafica" che richiede di compilare dei Riquadri con i dati anagrafici del Proponente e di compilare 2 BOX:

- 1. Classificazione Dimensionale
- 2. Caratteristiche del Soggetto Proponente (descrittivo)

# Compilazione dei riquadri con dati anagrafici

l **Riquadri** con i dati anagrafici riportano automaticamente le informazioni risultanti al **Registro delle Imprese** Italiano. È richiesto solo di selezionare dal menu a tendina la **Sede Operativa** in cui si realizza l'attività imprenditoriale promossa tramite la partecipazione alla **Fiera** Internazionale, nel caso in cui ne risultino più di una al **Registro delle Imprese Italiano**.

Attenzione!

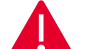

### La Sede Operativa indicata deve essere localizzata nel Lazio.

Se necessario si possono aggiornare i dati scaricati dal Registro delle Imprese Italiano, compilando il BOX "Note".

| ote  |   |
|------|---|
| Note | × |
|      | / |

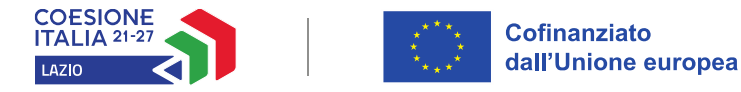

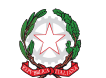

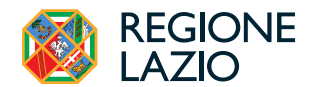

### **BOX Classificazione Dimensionale**

Tutti i **Richiedenti** devono indicare la propria **Dimensione di Impresa (obbligatoria)**, selezionando la propria classe dimensionale<sup>1</sup>.

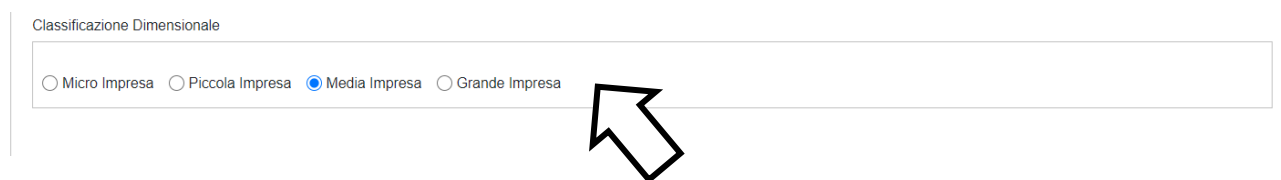

### BOX descrittivo: Caratteristiche del Soggetto Proponente

(max 20.000 caratteri spazi inclusi)

Tutti i **BOX** descrittivi si aprono con il pulsante "+", una volta aperto è possibile nasconderne il contenuto con il pulsante "-".

Le informazioni fornite nel **BOX** in oggetto e quelli della successiva **Scheda Progetto** costituiscono il **Progetto** presentato e sono utilizzate, insieme alla documentazione allegata, per determinare, l'adeguatezza e la validità della Domanda, in conformità a quanto previsto negli articoli 1 e 4 dell'**Avviso**.

Attenzione!

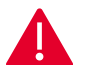

# Tale valutazione si basa su quanto fornito, ivi incluse le indicazioni relative alle modalità di riscontro.

Le informazioni rilevanti dipendono dalla natura del soggetto e del **Progetto**. I 20.000 caratteri (spazi inclusi) disponibili nel **BOX** dovrebbero risultare sufficienti per **Progetti** semplici come quelli previsti dal presente **Avviso**. In ogni caso aspetti più di dettaglio possono essere affrontati grazie a eventuali allegati da inserire nella **Scheda** "**Allegati**", nel **BOX "Altri**".

Di seguito sono fornite delle indicazioni per la corretta compilazione del BOX, indicazioni presenti anche in GeCoWEB Plus.

Vanno innanzitutto descritte in forma sintetica ma esaustiva le caratteristiche generali dell'impresa Proponente (tipo di attività, natura dei ricavi e loro dimensione, il ciclo produttivo o di erogazione di servizi, le relazioni eventualmente importanti con clienti, partner o fornitori, l'organizzazione, il numero di addetti e la tipologia, le tecnologie di cui dispone, ecc.).

Deve quindi essere esposte con un maggiore grado di dettaglio le caratteristiche specifiche dell'impresa Proponente riguardanti le sue esportazioni (quante, in quali paesi e tramite quale organizzazione interna e quali canali commerciali) e se del caso la sua internazionalizzazione (partner e fornitori internazionali, appartenenza a reti, altre relazioni anche di natura non strettamente commerciale).

Si rammenta che è necessario effettuare un salvataggio, per procedere alla compilazione di una altra **Scheda**, selezionando il pulsante "**Salva** e verifica" oppure "**Salva**" presenti in fondo alla **Scheda**.

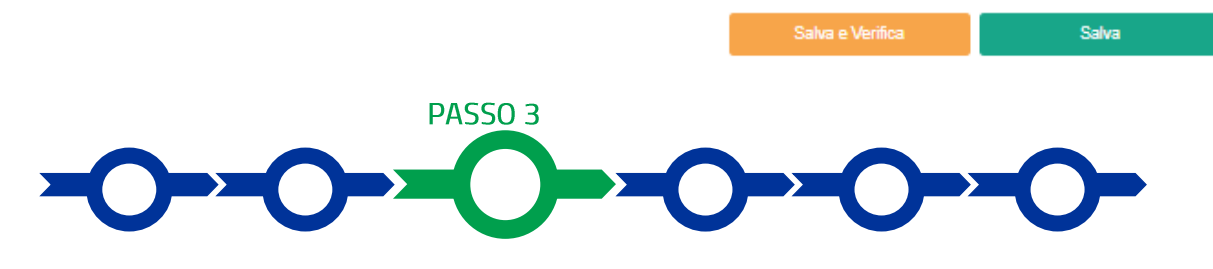

### Progetto

<sup>&</sup>lt;sup>1</sup> L'Avviso è riservato alle Imprese che hanno un "Volume di Affari" superiore a 5 milioni di euro e inferiore a 50 milioni di euro ciò non esclude automaticamente le Micro e le Grandi Imprese in quanto, per la disciplina comunitaria, sulla dimensione di impresa il fatturato e solo uno dei parametri che devono essere presi in considerazione.

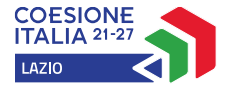

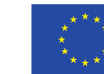

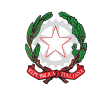

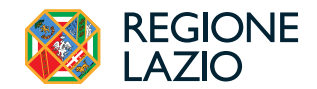

### La Scheda "Progetto" si compone di 3 Riquadri:

- 1. Legale Rappresentante e referente del Progetto
- 2. Marca da Bollo
- 3. Anagrafica del Progetto
- e di 14 **BOX**, tutti obbligatori:
  - 1. Descrizione sintetica del Progetto (descrittivo)
  - 2. Geolocalizzazione
  - 3. Punteggio Totale (numerico da 0,00 a 100,00)
  - 4. Punteggio Criterio 1 Dimensione Internazionale Rapporto tra fatturato estero e fatturato totale (numerico da 0,00 a 40,00)
  - 5. Punteggio Criterio 2- Numero addetti (numerico da 0 a 25)
  - 6. Punteggio Criterio 3- Articolazione del Progetto (numerico: 0 oppure 5 oppure 10 oppure 15)
  - 7. Punteggio Criterio 4- Disponibilità di un sito internet in lingua straniera (numerico: 0 oppure 5)
  - 8. Punteggio Criterio 5 Impresa impegnata nella parità di genere (numerico: 0 oppure 5)
  - 9. Punteggio Criterio 6 Impresa giovanile (numerico: 0 oppure 5)
  - 10. Punteggio Criterio 7 Impresa impegnata nella sostenibilità ambientale (numerico: 0 oppure 5)
  - 11. Parametri Punteggi Campo VE50 "Volume d'Affari" (importo in euro)
  - 12. Parametri Punteggi Campo VE30 "Valore operazioni che concorrono alla formazione del Plafond" (importo in euro)
  - 13. Parametri Punteggi Campo VE34 "Operazioni non soggette all'imposta ai sensi degli artt. da 7 a 7-septies" (importo in euro)
  - 14. Data ultima partecipazione alla fiera Internazionale (Data)

# Riquadro Legale Rappresentante e referente del Progetto

Nel riquadro deve essere indicato il **Legale Rappresentante** che sottoscriverà la **Domanda** precompilata da **GeCoWEB Plus** in conformità al modello D in Allegato all'**Avviso**.

Per i **Richiedenti Imprese**, vale a dire iscritti al **Registro delle Imprese Italiano**, la piattaforma inserisce automaticamente i dati **del Legale Rappresentante** ivi risultante. Se però in tale **Registro** risultano più **Legali Rappresentanti** occorre prima selezionare quello che sottoscriverà la **Domanda** tra quelli proposti dalla piattaforma.

Devono quindi essere indicati i dati relativi ad un referente operativo del progetto (tutti i campi sono obbligatori ad eccezione del fax).

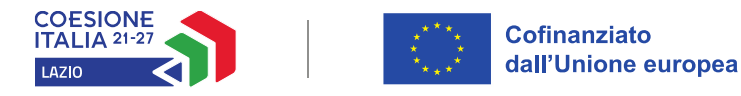

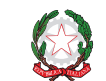

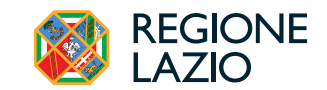

| Seleziona legale rappresentante:     |    |
|--------------------------------------|----|
| NICOLA TASCO                         | \$ |
| lome                                 |    |
| NICOLA                               |    |
| Cognome                              |    |
| TASCO                                |    |
| Codice Fiscale                       |    |
| TSCNCL80B16H501R                     |    |
| Carica                               |    |
| PRESIDENTE CONSIGLIO AMMINISTRAZIONE |    |

| Referente Progetto |  |  |
|--------------------|--|--|
| Nome               |  |  |
| Nome Referente     |  |  |
| Cognome            |  |  |
| Cognome Referente  |  |  |
| Fax                |  |  |
| Fax                |  |  |
| Telefono           |  |  |
| telefono           |  |  |
| email              |  |  |
| Email              |  |  |

### Riquadro Marca da Bollo

Il riquadro **Marca da Bollo** deve essere sempre compilato inserendo nel campo "**Identificativo**" il codice di 14 cifre presente sulla marca da bollo dedicata alla **Domanda** (come indicato nella figura) e nel campo "**Data emissione marca da bollo**" deve essere indicata l'unica data riportata sulla stessa.

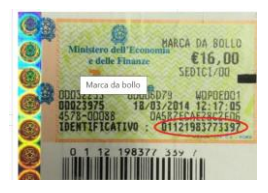

La marca da bollo dedicata alla **Domanda** deve essere annullata e conservata perché deve essere esibita nel caso di richiesta per controlli o ispezioni.

| Marca Da Bollo                   |     |                                                                |
|----------------------------------|-----|----------------------------------------------------------------|
| Identificativo<br>Identificativo | (i) | Data emissione marca da bollo<br>Data emissione marca da bollo |
| Esenz No                         |     |                                                                |

Solo qualora il Proponente fosse un soggetto esente, il pulsante "**Esente**" deve essere posto su "**Si**" (figura seguente, punto 1), rendendo non compilabili i campi sopra descritti e abilitando il campo "**Note**" (figura seguente, punto 2) dove deve essere inserita la fattispecie di esenzione tra quelle stabilite dalla tabella in allegato B al D.P.R. n. 642/1972.

| Econ    | Inserire una nota per giustificare l'esenzione |  |
|---------|------------------------------------------------|--|
| LSelf S | Note                                           |  |

### Riquadro Anagrafica del Progetto

Nel riquadro deve essere inserito il titolo del **Progetto** agevolato, l'eventuale suo acronimo e la sua durata in mesi (in coerenza con la durata massima stabilita dall'**Avviso**).

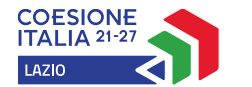

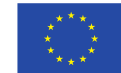

Cofinanziato dall'Unione europea

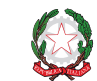

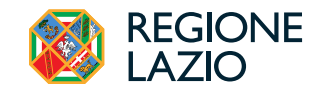

| Anagrafica Progetto                      |          |
|------------------------------------------|----------|
| Titolo Progetto                          | Acronimo |
| Titolo Progetto                          | Acronimo |
| Durata progetto (mesi)<br>Durata in Mesi |          |

### BOX descrittivo: Descrizione Sintetica del Progetto

(max 250 caratteri spazi inclusi)

Nel BOX descrittivo Descrizione Sintetica del Progetto, che si apre con il pulsante "+", deve essere sintetizzato il Progetto per la quale si richiede l'agevolazione.

La descrizione deve indicare le Fiere Internazionali a cui si intende partecipare, il contributo richiesto e mettere sinteticamente in evidenza i miglioramenti attesi per la propria competitività; qualora presente indicare un link al sito aziendale della PMI Proponente che consenta di verificare l'esistenza di una traduzione in almeno una lingua straniera per la verifica del criterio 4.

Attenzione!

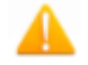

Le informazioni contenute nel box saranno rese pubbliche ai sensi del art. 27 del D.lgs. 33/2013 in materia di trasparenza dei finanziamenti pubblici.

### BOX Geolocalizzazione del Progetto

Il **BOX** serve a "geolocalizzare" la **Sede Operativa** del **Proponente** in cui si svolge l'attività imprenditoriale da promuovere con la partecipazione a **Fiere** prevista. Dopo avere aperto il **BOX** con il pulsante "+", deve essere inserito l'indirizzo di tale **Sede** nell'apposito spazio (**Indirizzo**), selezionando tra le opzioni che la piattaforma propone nel corso della digitazione.

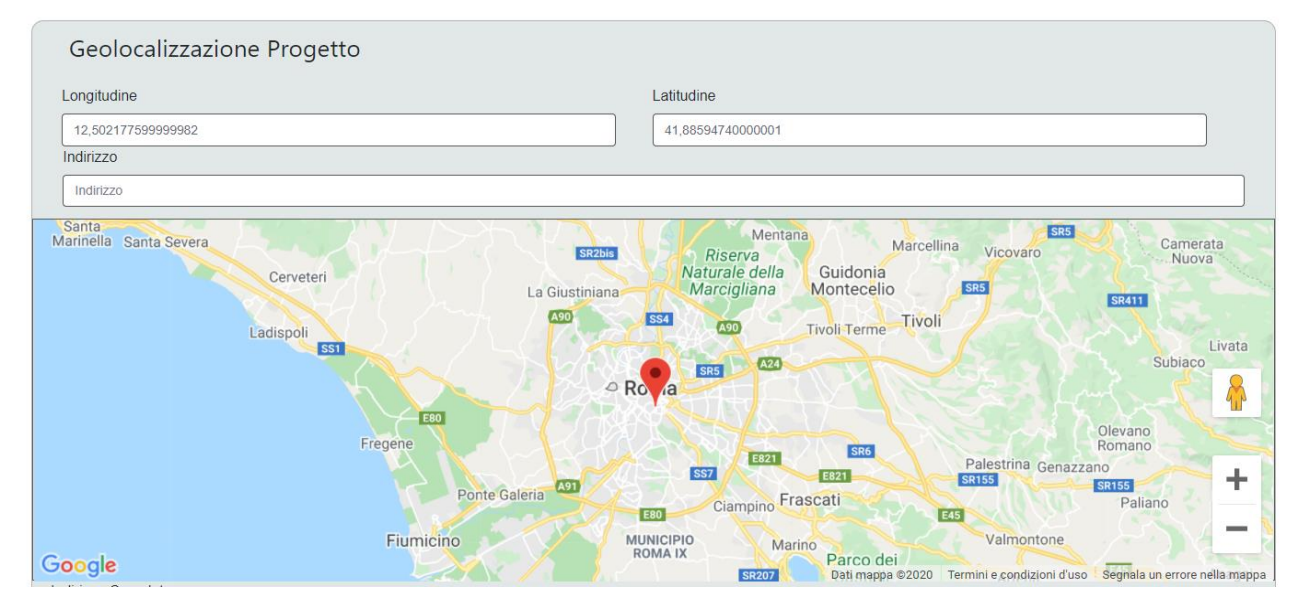

Al fine di definire con maggiore accuratezza la **Sede Operativa**, ad esempio nei casi in cui non vi sia numero civico, è possibile spostare sulla mappa il segnalino rosso. Il risultato è visualizzato nello spazio grigio sotto la mappa.

### **BOX Punteggio Totale**

(obbligatorio numerico da 0,00 a 100,00)

Deve essere riportato il punteggio calcolato dall'Impresa Proponente.

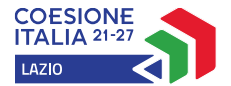

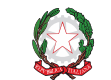

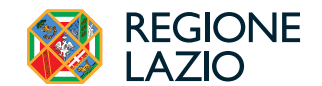

Sulla pagina dedicata all'**Avviso** del sito web www.lazioinnova.it. è reso disponibile il modello "Griglia Punteggi" in formato excel che le **Imprese Richiedenti** devono utilizzare per effettuare il calcolo del proprio punteggio inserendo le informazioni rilevanti.

Attenzione!

Il punteggio totale riportati in questo BOX e i singoli punteggi riportati per ciascuno dei 7 criteri nei BOX successivi saranno utilizzati per la definizione dell'ordine di avvio ad istruttoria e rappresentano comunque il punteggio totale massimo e i singoli punteggi massimi attribuibili, anche nel caso di discordanza con quanto risultante dalla documentazione allegata.

# BOX Punteggio Criterio 1 – Dimensione Internazionale - Rapporto tra fatturato estero e fatturato totale

(obbligatorio numerico da 0,00 a 40,00)

Deve essere riportato il punteggio calcolato dalla **PMI Proponente**. Il punteggio favorisce le imprese che hanno una quota di esportazioni pari al 20% del proprio fatturato, ed è attribuito sulla base del seguente rapporto percentuale calcolato utilizzando gli importi risultanti dalla dichiarazione IVA trasmessa all'Agenzia delle Entrate relativa al periodo di imposta 2023 (Modello IVA 2024) con le seguenti modalità:

- al numeratore la somma dei 2 importi risultanti nei campi VE30 "Operazioni che concorrono alla formazione del plafond" e VE34 "Operazioni non soggette all'imposta ai sensi degli artt. da 7 a 7-septies"
- al denominatore l'importo risultante nel campo VE50 "Volume d'affari".

Il punteggio è pari a 40 punti in caso di percentuale pari al 20%; 20 punti in caso di percentuale pari allo 0% e 0 (zero) punti in caso di percentuale pari a 100%. Per percentuali intermedie fra 0% e 20% e fra 20% e 100% il punteggio è calcolato per interpolazione lineare.

Sulla pagina dedicata all'**Avviso** del sito web www.lazioinnova.it. è reso disponibile il modello "Griglia Punteggi" in formato excel che le **PMI Richiedenti** devono utilizzare per effettuare il calcolo del proprio punteggio inserendo le informazioni rilevanti.

Attenzione!

La Domanda a cui non sia allegata la dichiarazione IVA relativa al periodo di imposta 2023 (Modello IVA 2024), come illustrato al successivo passo 5 "Allegati", è comunque considerata non ammissibile e non integrabile, ancorché siano stati forniti i dati negli appositi BOX Parametri Punteggi (articolo 4 dell'Avviso).

### BOX Punteggio Criterio 2- Numero di Addetti

(obbligatorio numerico: 0 oppure 25)

Il punteggio è attribuito in base al numero degli addetti della **PMI Proponente**, come risultanti nel campo "Forza Aziendale" della "Attestazione della denuncia contributiva" emessa dall'INPS relativa al mese di ottobre 2024, con le seguenti modalità:

- 25 punti in caso di 10 addetti;
- 0 (zero) punti in caso di 0 (zero) addetti oppure in caso di 50 o più addetti;
- per valori intermedi fra 0 e 10 e fra 25 e 50 addetti il punteggio è calcolato per interpolazione lineare.

Se la PMI Proponente è iscritta alla Data della Domanda nella sezione "start-up innovative" del Registro delle Imprese Italiano, istituita dal comma 8 cui all'art. 25 del D.L. 18 ottobre 2012, n. 179, sono attribuiti sempre 25 punti indipendentemente dal numero degli addetti.

### Attenzione!

Il punteggio è annullato nel caso non sia allegata alla Domanda, come illustrato al successivo passo 5 "Allegati", L'"Attestazione della Denuncia Contributiva" emessa dall'INPS. L'"Attestazione della Denuncia Contributiva" contiene l'indicazione dell'ufficio emittente e del funzionario responsabile, e non è da non confondere con la comunicazione UNIEMENS, la "Dichiarazione retributiva e contributiva" o la denuncia Emens-DM10.

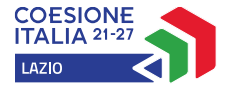

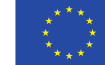

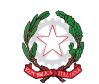

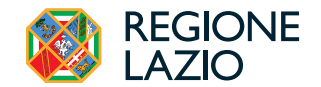

Lazio Innova non procede ad alcuna richiesta di integrazioni e soccorso istruttorio (articolo 4 dell'Avviso).

# BOX Punteggio Criterio 3 – Articolazione del Progetto

(obbligatorio numerico: 0 oppure 5 oppure 10 oppure 15)

Deve essere riportato il punteggio calcolato dalla **PMI Proponente**. Sono attribuiti 0 (zero) punti se il **Progetto** prevede la partecipazione a una sola **Fiera Internazionale** e 10 punti se il **Progetto** prevede la partecipazione ad almeno due **Fiere Internazionali**. Sono attribuiti ulteriori 5 punti se il **Progetto** prevede la partecipazione ad almeno una **Fiera Internazionale** che si svolge all'estero.

### BOX Punteggio Criterio 4 – Disponibilità di un sito internet tradotto in lingua straniera (obbligatorio numerico: 0 oppure 5)

Deve essere riportato il punteggio calcolato dalla **PMI Proponente**. Sono attribuiti 5 punti alla **PMI Proponente** che è in possesso alla **Data della Domanda** di un sito internet tradotto in lingua straniera. In mancanza sono attribuiti 0 (zero) punti.

Attenzione!

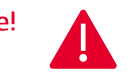

Il punteggio è annullato nel caso non sia indicato nel BOX "Descrizione sintetica del **Progetto**", il link al sito aziendale della **PMI Proponente** che consenta di verificare l'esistenza di una traduzione in almeno una lingua straniera.

Lazio Innova non procede ad alcuna richiesta di integrazioni e soccorso istruttorio (articolo 4 dell'Avviso).

### BOX Punteggio Criterio 5 – Impresa impegnata nella parità di genere

(obbligatorio numerico: 0 oppure 5)

Deve essere riportato il punteggio calcolato dalla **PMI Proponente**. Sono attribuiti 5 punti alla **PMI Proponente** che è in possesso alla **Data della Domanda** della **"Certificazione di Parità di Genere",** come definita nell'appendice 1 dell'Avviso. In mancanza sono attribuiti 0 (zero) punti.

Attenzione!

Il punteggio è annullato nel caso non sia allegata alla Domanda, come illustrato al successivo passo 5 "Allegati", copia della documentazione attestante il possesso alla Data della Domanda della Certificazione di Parità di genere.

Lazio Innova non procede ad alcuna richiesta di integrazioni e soccorso istruttorio (articolo 4 dell'Avviso).

### BOX Punteggio Criterio 6 – Impresa Giovanile

(obbligatorio numerico: 0 oppure 5)

Deve essere riportato il punteggio calcolato dalla **PMI Proponente**. Sono attribuiti 5 punti alla **PMI Proponente** che alla **Data della Domanda** è un'**Impresa Giovanile** così come definita nell'Appendice 1 all'**Avviso**. In mancanza sono attribuiti 0 (zero) punti.

Attenzione!

Il punteggio è annullato nel caso in cui la composizione delle quote di capitale di un'impresa, desumibili dal Certificato Camerale, non abbiano le caratteristiche di "Impresa Giovanile", così come definita in Appendice 1 all'Avviso.

Lazio Innova non procede ad alcuna richiesta di integrazioni e soccorso istruttorio (articolo 4 dell'Avviso).

BOX Punteggio Criterio 7 – Impresa impegnata nella sostenibilità ambientale (obbligatorio numerico: 0 oppure 5)

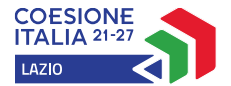

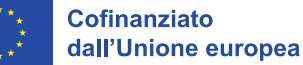

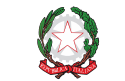

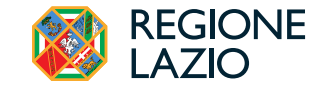

Deve essere riportato il punteggio calcolato dalla **PMI Proponente**. Sono attribuiti 5 punti alla **PMI Proponente** che è in possesso alla **Data della Domanda** di almeno una "**Certificazione di sostenibilità ambientale**", tra quelle indicate in Appendice 1 all'Avviso. In mancanza sono attribuiti 0 (zero) punti.

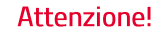

Il punteggio è annullato nel caso non sia allegata alla Domanda, come illustrato al successivo passo 5 "Allegati", copia della documentazione attestante il possesso alla Data della Domanda di almeno una Certificazione di Sostenibilità Ambientale.

Lazio Innova non procede ad alcuna richiesta di integrazioni e soccorso istruttorio (articoli 3 e 4 dell'Avviso).

### BOX Parametri Punteggi – Campo VE50 "Volume d'Affari"

(obbligatorio importo in euro)

Deve essere riportato l'importo risultante nel campo indicato nella dichiarazione IVA relativa al periodo di imposta 2023 (Modello IVA 2024).

# BOX Parametri Punteggi – Campo VE30 "Valore operazioni che concorrono alla formazione del Plafond"

(obbligatorio importo in euro)

Deve essere riportato l'importo risultante nel campo indicato nella dichiarazione IVA relativa al periodo di imposta 2023 (Modello IVA 2024).

# BOX Parametri Punteggi – Campo VE34 "Operazioni non soggette all'imposta ai sensi degli artt. da 7 a 7-septies"

(obbligatorio importo in euro)

Deve essere riportato l'importo risultante nel campo indicato nella dichiarazione IVA relativa al periodo di imposta 2023 (Modello IVA 2024).

Si ricorda che è obbligatorio allegare copia della dichiarazione IVA trasmessa all'Agenzia delle Entrate relativa al periodo di imposta 2023 (Modello IVA 2024): in mancanza la Domanda sarà ritenuta non ammissibile.

### BOX Conclusione ultima Fiera Internazionale. (obbligatorio Data)

Inserire la Data di conclusione dell'ultima Fiera Internazionale a cui si è partecipato.

Si rammenta nuovamente che è necessario effettuare un salvataggio, per procedere alla compilazione di una altra **Scheda,** selezionando il pulsante **"Salva e verifica**" oppure **"Salva"** presenti in fondo alla **Scheda**.

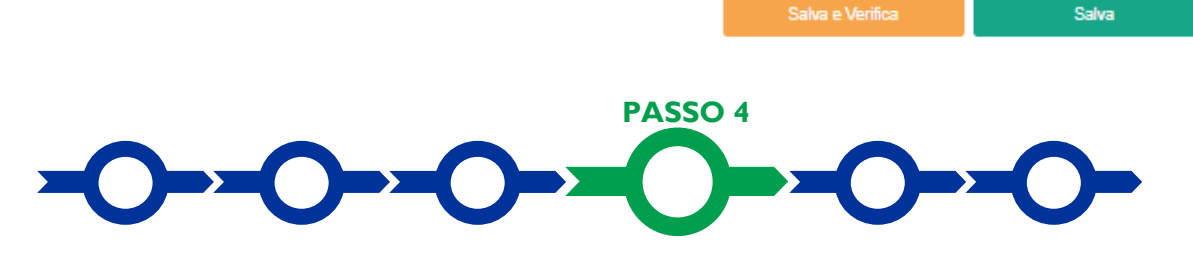

# Voci di costo

L'importo dei contributi richiesti relativi a ciascuna **Fiera** deve essere inserito utilizzando il **BOX "Costi della Produzione**" nella apposita maschera che si apre selezionando il tasto "+".

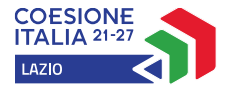

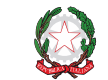

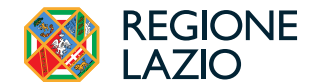

La maschera presenta un primo campo denominato "**Tipologia di Spesa**" con un menu a tendina che consente di scegliere esclusivamente la tipologia "**Fiere Internazionali**".

Nel campo **Descrizione** deve essere inserito il nome della **Fiera** a cui si intende partecipare e nel campo **Importo** deve essere indicato il contributo totale richiesto per tale **Fiera** (somma forfettaria) vale a dire **12.700** euro per ogni **Fiere Internazionale** a cui si intende partecipare. A tale importo la piattaforma GeCoWEB PLUS aggiungerà automaticamente l'importo dei costi del personale calcolati forfettariamente pari al 20% del valore della somma forfettaria.

Qualora si voglia partecipare a più **Fiere** si deve aggiungere un ulteriore riga per ciascuna ulteriore **Fiera**, aprendo con il tasto "+" una nuova maschera da compilare come indicato.

Attenzione!

A ciascuna **PMI Proponente** può essere finanziato un unico **Progetto**, in forma singola, per la partecipazione fino ad un massimo di tre **Fiere Internazionali**, che devono tutte iniziare successivamente alla Data di pubblicazione dell'Avviso e concludersi entro il 31 dicembre 2025.

Si rammenta nuovamente che è necessario effettuare un salvataggio, per procedere alla compilazione di una altra Scheda, selezionando il pulsante "Salva e verifica" oppure "Salva" presenti in fondo alla Scheda.

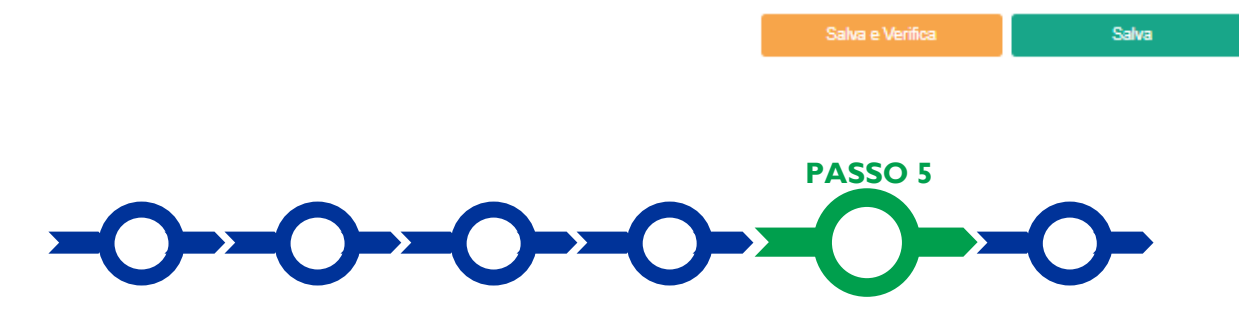

### Allegati

La Scheda Allegati si compone di 3 BOX, quello "Allegati" che contiene gli allegati da inserire in fase di Domanda, in conformità a quanto previsto all'articolo 3 dell'Avviso, di seguito riportati, il Box "Allegati alla domanda" dove poter vedere gli allegati inseriti e "Allegati di finalizzazione" dove poter visualizzare il file di Finalizzazione della domanda dopo averlo inserito secondo quanto previsto nella procedura di cui al Passo 6.

| Allegati                   | Inserisci Allegati                        | Û |
|----------------------------|-------------------------------------------|---|
| Allegati alla domanda      | Visualizza gli allegati inseriti          | ⊞ |
| Allegati di finalizzazione | Visualizza gli allegati di finalizzazione | > |

13

Inserisci

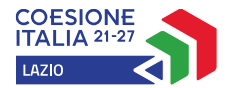

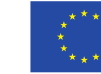

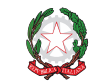

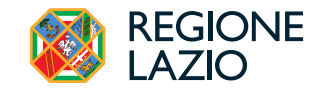

| Allegati                                   | Inserisci Allegati                      | i            |          |            |          |                           |          | (         | ) ^ |
|--------------------------------------------|-----------------------------------------|--------------|----------|------------|----------|---------------------------|----------|-----------|-----|
| Filtra gli allegati                        |                                         |              |          |            |          |                           |          |           |     |
| Titolo                                     | Descrizione                             | Obbligatorio | Multiplo | Estensione | Soggetto | Ambito                    | Caricato | Azioni    |     |
| Dichiarazione IVA relativa al periodo d    | La dichiarazione IVA relativa al period | SI           | NO       | PDF - P7M  | -        | Documentazione<br>tecnica | NO       | Inserisci |     |
| Documentazione attestante il possess       | Qualora nell'apposito BOX Punteggio     | NO           | NO       | PDF - P7M  | -        | Documentazione<br>tecnica | NO       | Inserisci |     |
| Documentazione attestante il possess       | Qualora nell'apposito BOX Punteggio     | NO           | NO       | PDF - P7M  | -        | Documentazione<br>tecnica | NO       | Inserisci |     |
| Dichiarazione relativa ai conflitti di int | Qualora ricorrono i rapporti di parente | NO           | NO       | PDF - P7M  | -        | Documentazione<br>tecnica | NO       | Modello   |     |
| Altra Documentazione                       | Documentazione aggiuntiva               | NO           | SI       | -          | -        | -                         | NO       | Inserisci |     |
|                                            |                                         |              |          |            |          |                           |          |           |     |

### Inserisci Allegati

Non è consentito caricare file che abbiano: - Entrambi i caratteri "\_r e "-" nella denominazione - Una denominazione superiore al 100 caratteri - Dimensioni superiori a 8MB

#### Dettagli Allegato

Titolo Allegato: Dichiarazione IVA relativa al periodo di imposta 2023 presentata all'Agenzia delle Entrate Mod 2024 Descrizione Allegato: La dichiarazione IVA relativa al periodo di imposta 2023 presentata all'Agenzia delle Entrate (Modello IVA 2024). La mancanza di questo documento, non integrabile, rende inammissibile la Domanda (articoil 3 e 4 dell'Avviso). GecoWEB Plus impedisce di procedere con l'invio della Domanda se non è caricato un documento in corrispondenza a tale voce; tuttavia, non può controllare il documento controllato corrisponda o meno a quello richiesto. Firma Digitale: Si

|               | Trascina il file qui oppure<br>Stoglia file |               |
|---------------|---------------------------------------------|---------------|
| Denominazione |                                             | Nota          |
|               | Nessun allegato inserito.                   |               |
|               |                                             | Annulla Salva |

Sarà quindi possibile inserire gli "Allegati" trascinando il file nell'apposita casella o scegliendo il file da inserire tramite il pulsante Sfoglia File.

### Documentazione sempre obbligatoria

(il mancato caricamento impedisce di procedere con l'invio della Domanda)

- a. per il criterio di selezione 1, la dichiarazione IVA relativa al periodo di imposta 2023 (modello IVA 2024) presentata all'Agenzia delle Entrate;
- b. per il criterio di selezione 2, l'"Attestazione della denuncia contributiva" emessa dall'INPS relativa al mese di ottobre 2024. Tale attestazione ha tale esatta denominazione, contiene l'indicazione degli addetti della PMI Proponente nel campo "Forza Aziendale", l'indicazione dell'ufficio emittente e del funzionario responsabile, e non è da confondere con la comunicazione UNIEMENS, la "Dichiarazione retributiva e contributiva" o la denuncia Emens-DM10;

### Documentazione obbligatoria in specifici casi

- c. per il criterio di selezione 5, copia della documentazione attestante il possesso alla Data della Domanda della Certificazione di Parità di Genere;
- d. per il criterio di selezione 7, copia della documentazione attestante il possesso alla Data della Domanda di almeno una Certificazione di Sostenibilità Ambientale.
- e. la dichiarazione da rendersi secondo il modello 1 riportato nell'allegato all'Avviso (Dichiarazione relativa ai conflitti di interessi) nel caso ivi indicato;

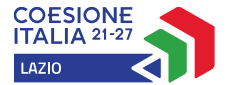

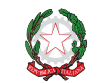

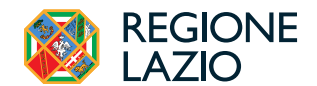

f. nel caso di Richiedenti iscritti al Registro delle Imprese di uno Stato membro della UE diverso dall'Italia: (i) l'incarico conferito ad un revisore legale o ad un avvocato abilitato alla professione in Italia, per rappresentare il Proponente, (ii) la relazione di tale rappresentante in merito alla equipollenza dei requisiti posseduti dal Proponente rispetto a quelli previsti dall'Avviso sulla base della legislazione italiana e (iii) la relativa documentazione equipollente.

Il Modello **"Dichiarazione relativa ai conflitti di interessi"** è messo a disposizione in formato editabile nel **BOX** medesimo, dal quale può essere scaricato tramite il pulsante "**download**" e quindi caricato tramite il pulsante "**upload**", dopo essere stato compilato e sottoscritto con **Firma Digitale** come meglio precisato nell'Allegato all'**Avviso**.

Attenzione!

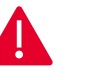

Le analisi, verifiche e valutazioni previste dall'Avviso si basano su quanto fornito, ivi incluse le indicazioni relative alle modalità di riscontro.

Attenzione!

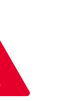

La piattaforma **GeCoWEB Plus** consente di caricare solo file non modificabili (PDF, P7M), salvo dove diversamente specificato, che non possono avere:

- entrambi i caratteri "\_" e "-" nella denominazione;
- una denominazione superiore ai 100 caratteri;
- dimensioni superiori a 8MB.

Se si deve caricare un documento di dimensioni superiori è necessario, pertanto, frazionarlo in più file.

Si rammenta nuovamente che è necessario effettuare un salvataggio, per procedere alla compilazione di una altra Scheda, selezionando il pulsante "Salva e verifica" oppure "Salva" presenti in fondo alla Scheda.

# Scheda Riepilogo Compilazione

La **Scheda "Riepilogo Compilazione**" non richiede alcuna compilazione, ma consente di verificare il contributo richiesto. È possibile scaricare il dettaglio dei contributi richiesti selezionando il pulsante "**Esporta in Excel**"

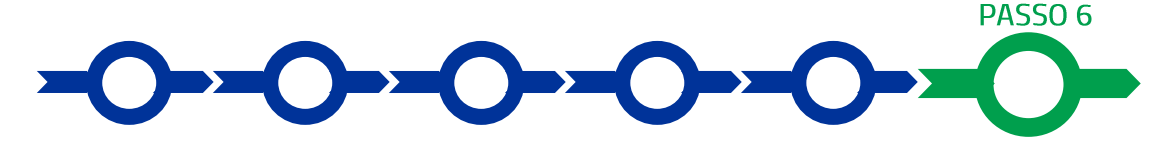

### Invio della Domanda

Nella Scheda "Riepilogo Compilazione" è presente il pulsante "Procedura di invio Domanda" con il quale si attiva la procedura di invio della Domanda vera e propria, in mancanza della quale non si avvia il procedimento amministrativo disciplinato dall'Avviso.

Procedura di invio Domanda

Salva

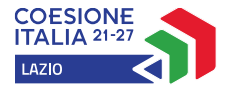

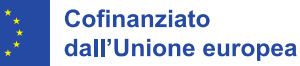

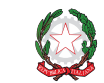

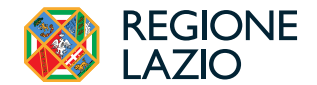

Attivato il pulsante **"Procedura di invio Domanda"** il sistema apre una maschera dove poter scaricare il documento elettronico (file) contenente la **Domanda** (che comprende le dichiarazioni attestanti il possesso dei requisiti ed è

compilato da GeCoWEB Plus in conformità al modello D in Allegato all'Avviso), il Formulario compilato e l'elenco dei documenti ivi allegati (pulsante "Download Modello", figura a fianco, punto 1).

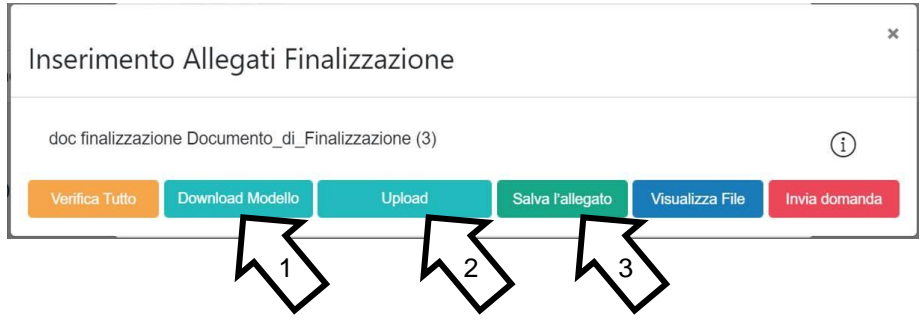

Dopo avere scaricato il file contenente la Domanda non è più possibile effettuare modifiche al Formulario o ai documenti caricati, se queste vengono effettuate la piattaforma impedisce di salvare il file contenente la Domanda e deve essere ripetuta la procedura di download.

Prima di procedere al downolad si consiglia vivamente di utilizzare il pulsante "Verifica Tutto" per controllare eventuali errori segnalati dalla piattaforma.

Il pulsante "Visualizza File" della maschera consente di verificare che il file da firmare digitalmente sia completo.

Il file scaricato deve quindi essere sottoscritto con Firma Digitale da parte del Legale Rappresentante del Proponente, e quindi essere caricato (pulsante "Upload") e salvato tramite il tasto "Salva Allegato" (figura precedente, punti 2 e 3).

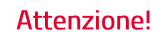

Attenzione!

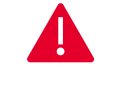

L'operazione di salvataggio del file firmato digitalmente attraverso il tasto "Salva Allegato" è necessaria a completare la procedura di caricamento della Domanda sul sistema GeCoWEB Plus.

Una volta caricato il file sottoscritto digitalmente deve essere formalizzata la presentazione della **Domanda**, tramite il pulsante "**Invia Domanda**" presente nella maschera.

Solo una volta terminata correttamente la procedura, con l'invio formale mediante il pulsante **"Invia domanda"**, la piattaforma **GeCoWEB Plus** invia automaticamente, all'indirizzo **PEC** del **Proponente** indicato nel **Formulario** e a Lazio Innova, una comunicazione contenente la conferma dell'invio della **Domanda**, il suo codice identificativo e la data e orario della sua presentazione.

Attenzione!

ione!

Fino all'invio formale della Domanda e alla conferma della correttezza di tale operazione mediante una PEC, non ha avvio il procedimento amministrativo disciplinato dall'Avviso e quindi il Progetto rappresentato nel Formulario non risulta presentato.

È il momento dell'invio formale della Domanda (pulsante "Invia Domanda") che fa fede al fine del rispetto dei termini previsti dall'articolo 5 dell'Avviso.

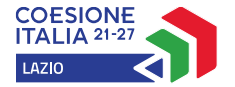

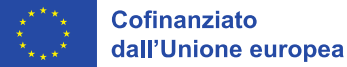

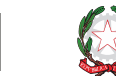

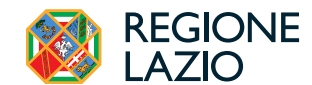

### **RICHIESTE DI EROGAZIONE**

La presente sezione illustra come presentare le richieste di erogazione che devono essere presentate esclusivamente a saldo e on-line, mediante la piattaforma **GeCoWEB Plus**, accessibile con le medesime modalità previste per la presentazione della **Domanda**.

Attenzione!

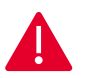

Le richieste di erogazione devono essere presentate entro i due mesi successivi alla conclusione dell'ultima Fiera Internazionale oggetto del contributo. Le Fiere oggetto di contributo devono essere concluse entro il 31 dicembre 2025.

Nel seguito si illustrano, passo dopo passo, le operazioni da effettuarsi sulla piattaforma **GeCoWEB Plus** che, come per la presentazione della **Domanda**, prevede prima il caricamento della documentazione stabilita dall'**Avviso** e la compilazione, e, solo dopo, consente di scaricare la "**Richiesta di Erogazione**" che sarà compilata automaticamente dalla piattaforma in conformità al modello **R** riportato in all'Allegato all'**Avviso** in un unico file riportante anche le informazioni e la documentazione caricata sulla piattaforma. Questo file deve essere sottoscritto con **Firma Digitale** da parte del **Legale Rappresentante** del **Beneficiario**, caricato e salvato su **GeCoWEB Plus** e infine inviato tramite la piattaforma.

Attenzione!

Questo Avviso ha introdotto una importante novità: il contributo è un importo predefinito per ciascuna Fiera Internazionale ammessa e a cui il Beneficiario dimostra di avere effettivamente partecipato producendo della documentazione concordata con la Commissione UE e non, come nella maggior parte delle agevolazioni, dimostrando di avere sostenuto delle spese ammissibili a cui è rapportato il contributo spettante.

Il passo 2 (Allegati – Documenti di Rendicontazione) illustra la documentazione concordata con la Commissione UE e prevista all'articolo 7 dell'Avviso, che il Beneficiario deve caricare su GeCoWEB Plus per dimostrare di avere effettivamente Partecipato alle Fiere ammesse.

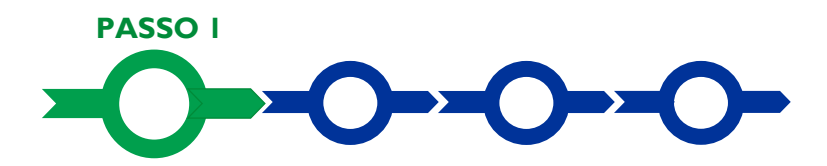

### Accesso

Il Legale Rappresentante o il Compilatore associato alla identità digitale dell'impresa Beneficiaria deve:

- aprire nel proprio browser il link https://gecoplus.lazioinnova.it/;
- effettuare l'accesso mediante la propria identità digitale personale (SPID, CIE o TS-CNS);
- si viene reindirizzati nella pagina "Gestione Domande", dove sono elencate tutte le domande inserite;
- scorrere fino alla pratica di cui si vuole presentare la rendicontazione e selezionarla;
- si viene reindirizzati nella pagina della pratica selezionata.

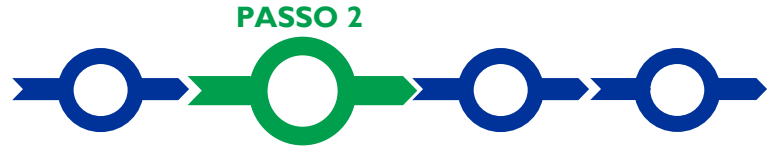

Allegati – Documenti di Rendicontazione

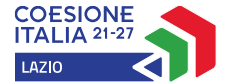

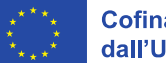

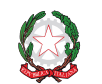

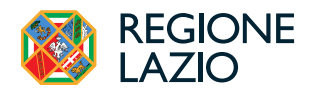

Nella pagina della pratica selezionata:

- selezionare la Scheda "Allegati";
- caricare, utilizzando il pulsante "Upload nuovo allegato", la documentazione da allegare alla richiesta di erogazione, vale a dire:
  - la DSAN resa del Legale Rappresentante della PMI Beneficiaria in conformità al modello 4 in allegato all'Avviso attestante la Partecipazione alla o alle Fiere Internazionale approvate e l'assenza di altri finanziamenti pubblici;
  - 2. il contratto tra il soggetto organizzatore della Fiera e la PMI Beneficiaria avente ad oggetto la partecipazione di quest'ultima con un proprio spazio espositivo fisico, o altro atto equivalente ai sensi degli artt. 1321 e ss. del c.c. (offerta o preventivo accettato, adesione a condizioni standard, altro);
  - una relazione descrittiva della Partecipazione alla o alle Fiere Internazionali, sottoscritta dal Legale Rappresentante della PMI Beneficiaria, e che includa la lista dei partecipanti per conto della PMI Beneficiaria, la lista dei fornitori di servizi specialistici, la descrizione delle attività svolte da tali fornitori e la lista del materiale promozionale distribuito durante la Fiera;
  - 4. la documentazione fotografica o video relativa allo spazio espositivo e al materiale promozionale distribuito durante l'evento, che dimostri anche l'assolvimento degli obblighi in materia di informazione e visibilità stabiliti nell'art. 50 e nell'allegato IX del RDC, con particolare riferimento alla visibilità dei loghi dei soggetti finanziatori (Unione Europea, Repubblica Italiana e Regione Lazio).
  - ove ricorra il caso, la Dichiarazione sul Conflitto di Interessi da rendere in conformità al modello 1 in allegato all'Avviso;
  - 6. ove ricorra il caso, una relazione circa le difformità tra le Fiere a cui ha effettivamente partecipato la PMI Beneficiaria rispetto a quelle ammesse. Tale relazione deve fornire le motivazioni della modifica e gli elementi sulla coerenza tra la nuova Fiera e l'attività imprenditoriale svolta dalla PMI Beneficiaria e deve essere corredata dalla documentazione che sarebbe stata da produrre in sede di Domanda se tale nuova Fiera fosse stata già prevista in tale sede.

I modelli **1** e **4** sono messi a disposizione nel BOX dal quale possono essere scaricati tramite il pulsante "**download**" e quindi caricati tramite il pulsante "**upload**", dopo essere stati compilati e sottoscritti con Firma Digitale dal Legale Rappresentante della PMI Beneficiaria.

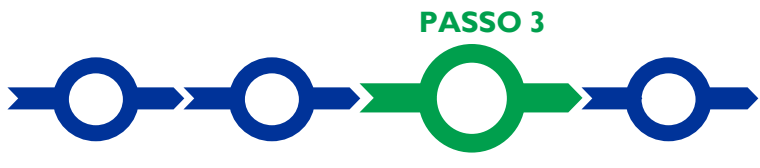

Contributo spettante

Nella pagina della pratica selezionata:

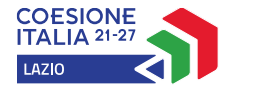

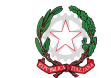

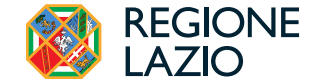

 selezionare la Scheda "Voci di Costo" e selezionare il BOX Investimenti, l'unico attivo per questo Avviso (figura che segue – punto 1 e 2);

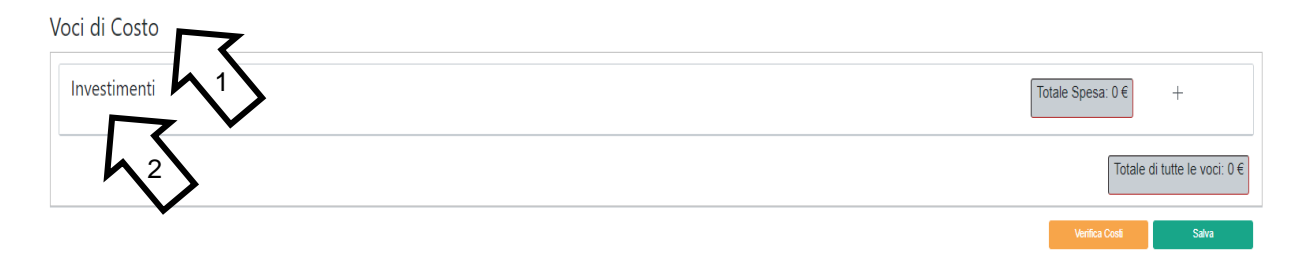

- appariranno tante righe quante sono le Fiere ammesse, selezionare il pulsante "+" accanto alla riga della Fiera a cui si è partecipato e di cui si richiede l'erogazione del contributo richiesto. Si aprirà una maschera da compilare;
- compilare i campi presenti nella maschera (figura successiva), vale a dire:
  - ✓ inserire "00" nel campo "Numero fattura";
  - ✓ 11 cifre nel campo "P. IVA/C.F."
  - ✓ la denominazione dell'ente organizzatore della Fiera nel campo "Intestatario";
  - Ia data di inizio della Fiera nel campo "Data fattura";
  - ✓ la data di fine della Fiera nel campo "Data pagamento";
  - ✓ il nome della Fiera a cui si è partecipato nel campo "Descrizione";
  - ✓ 15.240 euro per le Fiere Internazionali nel campo "Importo Lordo";
  - O% nel campo "IVA", in modo che il campo "importo rendicontato" riporterà l'importo del contributo richiesto (15.240 euro per le Fiere Internazionali).

| P. IVA / CF |                | Intestatario                                              |                                                                                                    |
|-------------|----------------|-----------------------------------------------------------|----------------------------------------------------------------------------------------------------|
|             | Data Pagament  | 0                                                         |                                                                                                    |
|             | Data Pagamento |                                                           |                                                                                                    |
|             | Nota           |                                                           |                                                                                                    |
|             | Nota           |                                                           |                                                                                                    |
| IVA         |                | importo rendicontato                                      |                                                                                                    |
| 0           |                | Importo Netto                                             |                                                                                                    |
|             |                | Upload nuovo allegato                                     |                                                                                                    |
|             | P. IVA/CF      | P. IVA / CF Data Pagamento Data Pagamento Nota Nota IVA 0 | P. IVA / CF Intestatario Data Pagamento Data Pagamento Nota Nota IVA IVA Importo rendicontato 0 Iuphad aurono allegato |

- effettuare il salvataggio dei dati inseriti nella maschera attivando il comando "Salva" presente in fondo, i dati inseriti e salvati saranno mostrati nella riga pertinente del BOX;
- ripetere l'operazione per ciascuna Fiera Internazionale ammessa, se più di una;
- terminato l'inserimento dei dati per tutte le righe, una ciascuna Fiera Internazionale ammessa, attivare il comando "Salva Soggetto" per consolidare il salvataggio dei dati inseriti .

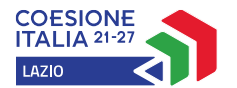

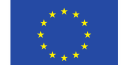

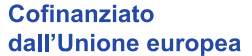

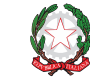

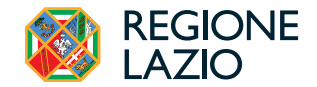

Voci di Costo

| Investimenti                                           |                                                        |                      |           | Totale Spesa: 15.200,0 |                       |
|--------------------------------------------------------|--------------------------------------------------------|----------------------|-----------|------------------------|-----------------------|
| LAZIO INNOVA - SOCIETA' PER AZIONI                     | Normativa                                              | Descrizione          | importo € | Subtotale: 15.200,00 € | (+)                   |
| ( Voucher Internazionalizzazione PMI ) Fiere Nazionali | RDC Art. 53 comma 1 lettera c) e e Art. 55<br>comma 1) | Fiera di Francoforte | 15.200,00 | φ                      | $\otimes$             |
|                                                        |                                                        |                      |           | Totale d               | i tutte le voci: 15.2 |

### Attenzione!

Se non vengono eseguiti i salvataggi, i dati non saranno salvati sulla piattaforma GeCoWEB Plus e chiudendo la finestra di lavorazione non saranno più recuperabili.

Si ricorda \quindi di eseguire il salvataggio ad ogni inserimento.

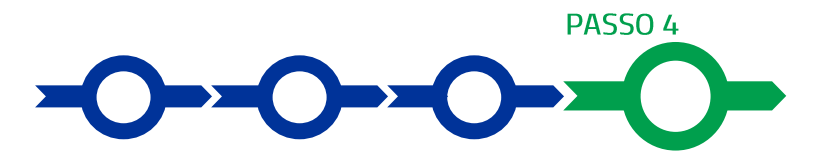

Procedura di invio della richiesta di erogazione

 Selezionare il pulsante "Procedura di richiesta erogazione" (figura seguente) presente in fondo alla Scheda "Voci di Costo", si aprirà una maschera omonima che permetterà di inviare la richiesta di erogazione. Si consiglia di attivare prima il comando "Verifica Costi" per verificare di avere inserito correttamente il contributoidi cui si richiede l'erogazione per saldo;

Verifica Costi

Procedura di richiesta erogazione

selezionare il pulsante "Download Modello" presente nella maschera (figura che segue, punto 1), che scarica nel computer dell'utente il file contenente la richiesta di erogazione compilata dalla piattaforma GeCoWEB Plus secondo il modello R di cui all'allegato all'Avviso, le informazioni inserite e l'elenco dei file salvati nella piattaforma nella fase di richiesta di erogazione.

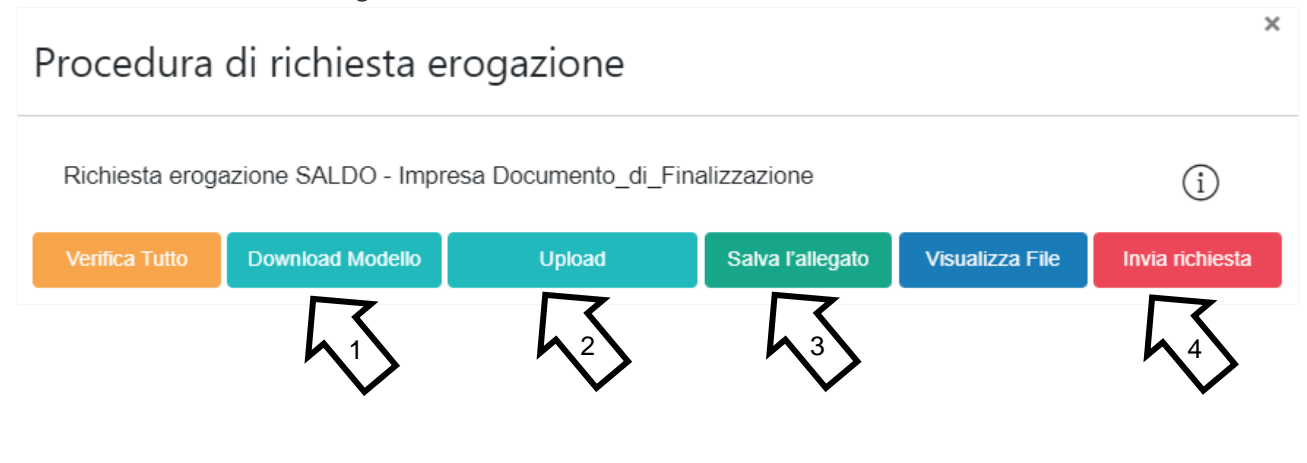

### Attenzione !

Attivando il comando "Download Modello" la piattaforma GeCoWEB Plus impedisce di caricare nuovi file e di inserire nuove informazioni o modificare quelle già salvate e deve essere ripetuta la procedura di download del modello.

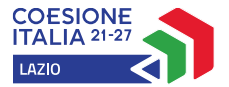

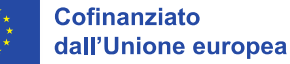

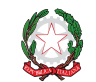

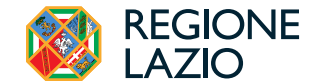

Tutta la documentazione di rendicontazione deve pertanto essere stata precedentemente caricata e salvata e le informazioni inserite devono essere complete e corrette, si consiglia vivamente di effettuare un controllo tramite il comando "Verifica tutto" prima di procedere con il comando "Download Modello".

- sottoscrivere con Firma Digitale del Legale Rappresentante del Beneficiario il file scaricato;
- selezionare il comando "Upload" (figura precedente, punto 2) e selezionare il file firmato digitalmente;
- selezionare il comando "Salva l'allegato" (figura precedente, punto 3);
- Selezionare infine il comando "Invia richiesta" (figura precedente, punto 4). La piattaforma GeCoWEB Plus invierà una PEC all'indirizzo del Beneficiario a conferma del corretto invio della richiesta di erogazione.

### Attenzione !

Le Del

Le richieste di erogazione devono essere inviate entro i termini previsti nell'Avviso e puntualizzati nell'Atto di Impegno.

Si consiglia di verificare che la PEC di conferma dell'invio della richiesta di erogazione sia pervenuta.